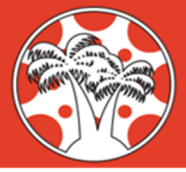

## Visualización de los grados del cuarto dos – Estudiantes y familias – Google Chrome (Web)

Al acceder a los cursos de Canvas en Google Chrome en un ordenador, los estudiantes y las familias pueden ver fácilmente las tareas del trimestre y el promedio, al mismo tiempo que ven las calificaciones del trimestre dos en curso y el promedio.

| 2021-51     | Grades for MASON HOLLAND |         |                          |        |      |         | Print Grades  |  |
|-------------|--------------------------|---------|--------------------------|--------|------|---------|---------------|--|
| Assimuments | Grading Period           |         | Course                   |        | Arra | ange By |               |  |
| Grades      | Q2 20-21                 | ~       | Christopher Holt Sandbox | ~      | D    | ue Date | ✓ Apply       |  |
| Modules     | Assignments Learning     | Mastery |                          |        |      |         |               |  |
| Quizzes     |                          |         |                          |        |      |         |               |  |
| Zoom        | Name                     | Due     |                          | Status | S    | Score   | Out of        |  |
|             | Use of Force 3           | Nov 4 b | y 11:59pm                |        |      | 10      | 10            |  |
|             | Use of Force 4           | Nov 11  | by 11:59pm               |        |      | 9       | 10            |  |
|             | Assignments              |         |                          |        |      | 95%     | 19.00 / 20.00 |  |
|             | Total                    |         |                          |        |      | 95%     | 19.00 / 20.00 |  |
|             |                          |         |                          |        |      |         |               |  |

1. Inicie sesión en Canvas y acceda a un curso. En el menú de navegación del curso, elija Calificaciones o "Ver todas las calificaciones" en el lado derecho del curso.

| 2021-51     | Grades for     | Print Grades       |                  |       |               |  |
|-------------|----------------|--------------------|------------------|-------|---------------|--|
| Assignments | Grading Period | Course             | Arrange E        | Ву    |               |  |
| Grades      | Q2 20-21       | ✓ hristopher Holt: | Sandbox 🗸 Due Da | te    | ✓ Apply       |  |
| Modules     | Assignments    | Learning Mastery   |                  |       |               |  |
| Quizzes     |                |                    |                  |       |               |  |
| Zoom        | Name           | Due                | Status           | Score | Out of        |  |
|             | Use of Force 3 | Nov 4 by 11:59pm   |                  | 10    | 10            |  |
|             | Use of Force 4 | Nov 11 by 11:59pm  |                  | 9     | 10            |  |
|             | Assignments    |                    |                  | 95%   | 19.00 / 20.00 |  |
|             | Total          |                    | \$               | 95%   | 19.00 / 20.00 |  |
|             |                |                    |                  |       |               |  |

 En la pantalla "Calificaciones para el nombre del estudiante", utilice el menú desplegable Período de calificación para seleccionar "Q2 20-21". Las asignaciones, la puntuación y el total reflejan las calificaciones que tienen una fecha de vencimiento dentro del segundo trimestre (10/26/2020 – Fin del semestre 1)

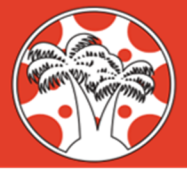

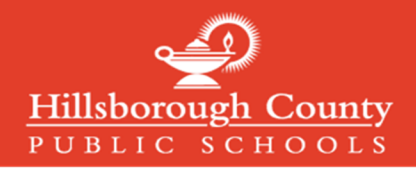

## <u>Visualización de los grados del cuarto dos – Estudiantes y familias – Aplicaciones para</u> <u>estudiantes/padres de Canvas</u>

Al acceder a los cursos de Canvas en la aplicación Alumnos o padres de Canvas, los estudiantes y las familias pueden revisar fácilmente las actividades del primer trimestre y las calificaciones medias, al mismo tiempo que ven las calificaciones del trimestre dos en curso y el promedio.

| III AT&T                                                                  | 94% 💭         | I AT&T     9:09 AM                                                                                      | 93% 🔲         | Back Christopher Holt Sandbox               | 93%           |
|---------------------------------------------------------------------------|---------------|----------------------------------------------------------------------------------------------------|---------------|---------------------------------------------|---------------|
| Q1 20-21<br>Total Grade                                                   | Filter<br>90% | Q1 20-21<br>Total Grade<br>Assignments                                                                  | Filter<br>90% | Q2 20-21<br>Total Grade                     | Filter<br>95% |
| 1.4 - Use of Force Reflection     Due Oct 9, 2020 at 11:59 PM     Missing | 10 / 10       | <ul> <li>I.4 - Use of Force Reflection</li> <li>Due Oct 9, 2020 at 11:59 PM</li> <li>Missing</li> </ul> | 10 / 10       | Use of Force 3 Due Nov 4, 2020 at 11:59 PM  | 10 / 10       |
| ↓ 1.5 - Use of Force Quiz<br>Due Oct 9, 2020 at 11:59 PM<br>Missing       | 8 / 10        | · <b>1.5 - Use of Force Quiz</b><br>Due Oct 9, 2020 at 11:59 PM<br>Missing                              | 8 / 10        | Use of Force 4 Due Nov 11, 2020 at 11:59 PM | 9 / 10        |
| Use of Force 2<br>Due Today at 11:59 PM                                   | - / 10        | Use of Force 2<br>Due Today at 11:59 PM                                                                 | - / 10        |                                             |               |
|                                                                           |               | Filter by:                                                                                              |               |                                             |               |
|                                                                           |               | All Grading Periods                                                                                     |               |                                             |               |
|                                                                           |               | Q1 20-21                                                                                                |               |                                             |               |
|                                                                           | •             | Q2 20-21                                                                                                |               |                                             |               |
|                                                                           |               | Cancel                                                                                                  |               |                                             | •             |

- 1. Seleccione la sección Calificaciones de la aplicación Estudiante/Padre de Canvas y haga clic en "Filtrar en la parte superior derecha de la aplicación
- 2. Seleccione "Q2 20-21" en el menú emergente en la parte inferior de la aplicación
- 3. Ahora la aplicación muestra las calificaciones de las actividades del cuarto cuarto, y la calificación Total refleja el promedio de las asignaciones del cuarto dos